## UNIVERSIDAD POLITÉCNICA DE AMOZOC

## PROCEDIMIENTO PARA LA GENERACIÓN DE FICHAS (REFERENCIAS) BANCARIAS Y INSCRIPCIÓN

1. Usando Internet Explorer 10, Google Chrome o Mozilla Firefox, entra a la dirección electrónica https://rl.puebla.gob.mx/

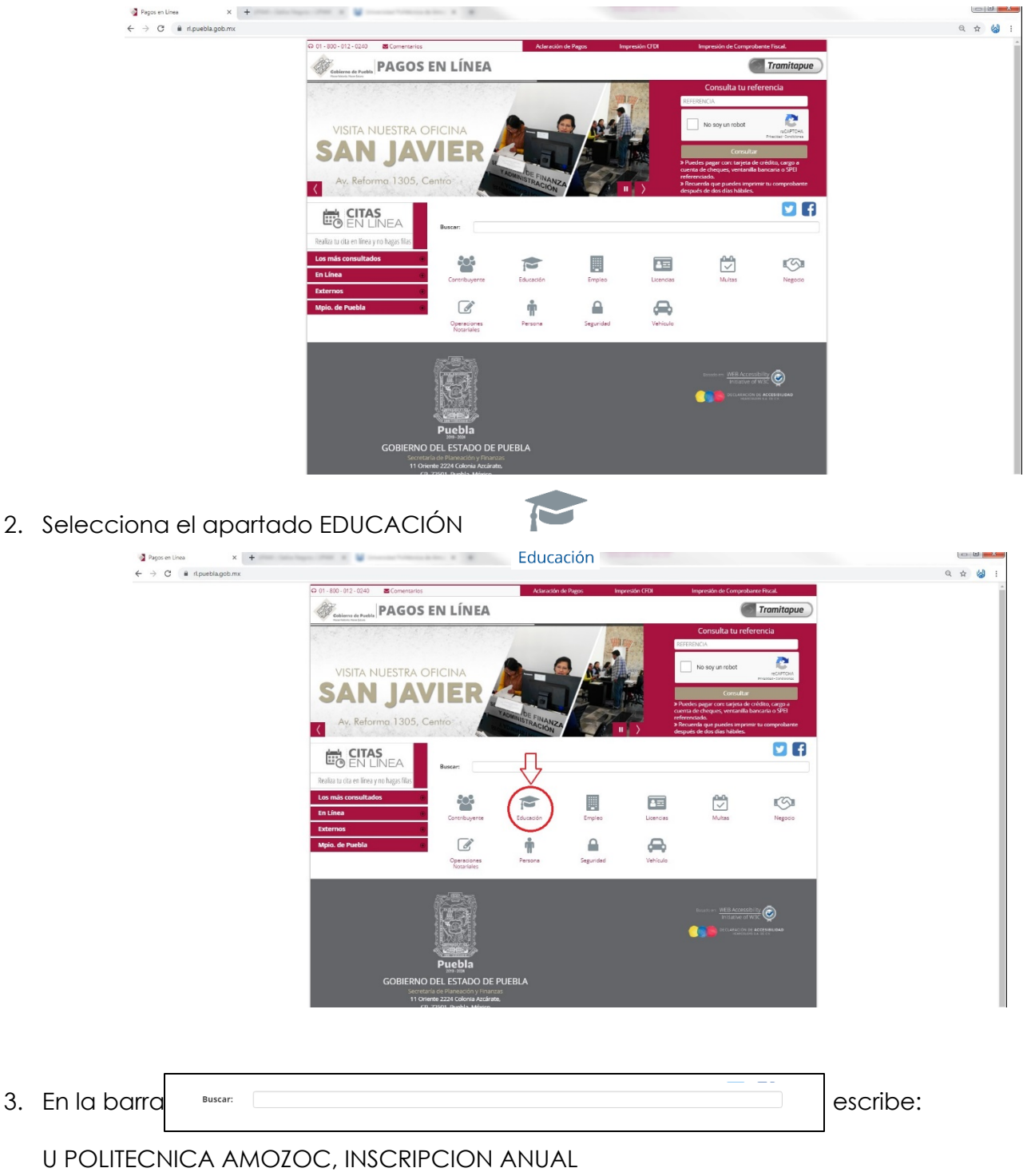

U POLITECNICA AMOZOC, COLEGIATURA POR CUATRIMESTRE

(Realiza el procedimiento 2 veces, uno por cada concepto)

4. Llena el formulario del módulo DATOS PERSONALES, en TIPO DE PERSONA selecciona FÍSICA. Debes ser cuidadoso con todos tus datos, en especial con tu CURP pues en caso de presentar errores el pago no podrá ser reintegrado. Respecto al RFC el sistema lo calcula de manera automática en caso contrario, captura los primeros 10 digitos de tu CURP. Si requieres factura anota completo tu RFC.

En el campo BENEFICIARIO DEL SERVICIO escribe tu nombre completo. Captura los números de la imagen (CAPTCHA) y da clic en el botón SIGUIENTE.

Los datos de pago deben corresponer ÚNICAMENTE al aspirante.

| - BB                                                                  | PAGOS EN LÍNEA                                                     |             |                            |        |                                     | ÍNEA     |  |
|-----------------------------------------------------------------------|--------------------------------------------------------------------|-------------|----------------------------|--------|-------------------------------------|----------|--|
| Cablesce de Poetàs U POLITECNICA AMOZOC, COLEGIATURA POR CUATRIMESTRE |                                                                    |             |                            |        |                                     |          |  |
| 1 Datos Personales > 2 Confirmar >                                    | Pagar > 4 Imprimir Recibo                                          |             |                            |        | • Rec                               | quisitos |  |
| Por favor, llene cuidadosamente los campos                            | favor, llene cuidadosamente los campos solicitados a continuación: |             |                            |        |                                     |          |  |
|                                                                       | No, de tramite:                                                    | 751         |                            |        |                                     |          |  |
| Trámite solicitado                                                    | No. de d'annite.                                                   |             |                            |        |                                     |          |  |
|                                                                       | Descripción del trámite:                                           | U POLITECNI | CA AMOZOC, COLEGIATURA     |        |                                     |          |  |
|                                                                       | Costo unitario:                                                    | PORCOATRI   | \$1.610.00                 |        |                                     |          |  |
|                                                                       | Cantidad:                                                          |             | 1                          |        |                                     |          |  |
|                                                                       | Importe Total:                                                     |             | \$1,610.00                 |        |                                     |          |  |
|                                                                       | Tipo de Persona *                                                  | ,           | lombre(s) o Razón Social * |        |                                     |          |  |
| 📥 Datos para CFDI o                                                   | SELECCIONE                                                         | *           |                            |        |                                     |          |  |
| Factura                                                               | Primer Apellido *                                                  | S           | egundo Apellido *          |        | CURP                                |          |  |
|                                                                       |                                                                    |             |                            |        |                                     |          |  |
|                                                                       | RFC *                                                              |             | Beneficiario del servicio  | EL NOM | IBRE DE QUIEN RECIBIRÁ EL SERVICIO. | 0        |  |
|                                                                       |                                                                    |             |                            |        |                                     |          |  |
|                                                                       | Calle *                                                            | ,           | Vúmero Exterior *          |        | Número Interior                     |          |  |
| Opmicilio para CFDI o                                                 |                                                                    |             |                            |        |                                     |          |  |
| Factura                                                               | B . Demistie en enventen for                                       | 1           | Municipio * Localidad *    |        |                                     |          |  |
| ractara                                                               | UDomicilio se encuentra fuera del<br>estado de Puebla?             | radei       | SELECCIONE                 | ٠      | SELECCIONE                          | ¥        |  |
|                                                                       | C.P. *                                                             | (           | olonia *                   |        | Otra Colonia                        |          |  |
|                                                                       | Q SELECCIONE                                                       | •           | SELECCIONE                 | ٣      |                                     |          |  |
|                                                                       | Texto en la Image                                                  | n           | 87620                      | )      | Siguiente +                         |          |  |
|                                                                       |                                                                    |             |                            |        |                                     |          |  |
| Ē                                                                     |                                                                    |             |                            |        |                                     |          |  |
| 1                                                                     |                                                                    |             |                            |        | Basado en WEB Accessibility         |          |  |
| 6                                                                     | Rey)                                                               |             |                            |        |                                     | ND       |  |
| 1                                                                     |                                                                    |             |                            |        | HEAHCOLOHI SA DE CV                 |          |  |

5. En el módulo CONFIRMAR verifica que todos tus datos sean correctos y selecciona IMPRIMIR ORDEN para que te genere la referencia de pago, imprime el documento y llévalo a cualquiera de los bancos que se mencionan en la referencia y realiza tu pago.

| Q \$ ( |                                                                   |                                               |                                                  | icion                                                            | C 🔒 rl.puebla.gob.mx/TramitesInt/Confirm |
|--------|-------------------------------------------------------------------|-----------------------------------------------|--------------------------------------------------|------------------------------------------------------------------|------------------------------------------|
|        | PAGOS EN LÍNEA<br>DLITECNICA AMOZOC, COLEGIATURA POR CUATRIMESTRE | RESUMEN DE U POLI                             |                                                  |                                                                  |                                          |
|        | Requisitos                                                        |                                               | mar > 3 Pagar > 4 Imprimir Recibo                | 1 Datos Personales > 2 Confirmar > 3 Pagar >                     |                                          |
|        | itecnica de Amozoc                                                | Dependencia: Univ Polite                      |                                                  | Datos personales                                                 |                                          |
|        |                                                                   |                                               | JOSE PÉREZ SANCHEZ<br>XEXX010101                 | Nombre:<br>RFC:                                                  |                                          |
|        | 751<br>U POLITECNICA AMOZOC, COLEGIATURA POR<br>CUATRIMESTRE      | No. de tramite:<br>Descripción del tramite:   | XEXX010101HNEXXX44<br>LIMA<br>6465               | CURP:<br>Calle<br>Número exterior:                               |                                          |
|        | \$1,610.00<br>1<br>\$1,610.00                                     | Costo unitario:<br>Cantidad:<br>Importe Total | ATLA<br>73100<br>PACIOTLA<br>PAHUATLAN           | Colonia:<br>Código Postal:<br>Localidad:<br>Municipio:           |                                          |
|        | 0                                                                 | las siguientes formas de pago                 | Seleccione alguna de                             |                                                                  |                                          |
|        | Pago en ventanilla                                                | P                                             | o con tarjeta de crédito                         | Pag                                                              |                                          |
|        | cia para realizar tu pago en ventanilla bancaria.                 | Imprime tu referencia                         | ago de sus contribuciones por este medio es a su | El costo de comisión del<br>cargo (1.35%) más IVA.<br>Aceptamos: |                                          |
|        | Imprimir Orden                                                    |                                               | iniciar Pago                                     |                                                                  |                                          |
|        | Susado en WEB ACCESSIDIRy 🍙                                       |                                               |                                                  |                                                                  |                                          |
|        |                                                                   |                                               |                                                  |                                                                  |                                          |
|        |                                                                   |                                               | Puebla<br>NO DEL ESTADO DE PUEBLA                | GOBIEF                                                           |                                          |

| NOMBRE DEL CON<br>RPC:<br>DESCRIPCIÓN DEL                               | TRIBUYENTE:                                                                               | GUADALUPE BAEZ SO<br>BASGM1220<br>TF SS KARDEX                                                                                                    | то                                                                                                    |                                                                                                    |                                                                                                    |                            |  |
|-------------------------------------------------------------------------|-------------------------------------------------------------------------------------------|----------------------------------------------------------------------------------------------------|----------------------------------------------------------------------------------------------------|----------------------------------------------------------------------------------------------------|----------------------------------------------------------------------------------------------------|----------------------------|--|
| NO. DE REFERENC                                                         |                                                                                           | 13810429201621911291<br>2011/2010 Emis                                                                                                    | NON DE LA RE                                                                                                    | IV POLITECNICA DE AM                                                                                                    | NO. DE MOVIMIEN                                                                                                    | NO. DE MOVIMIENTOS: 1      |  |
| riporte con letra. TRE                                                  | IN A PESOS OD A                                                                           | 0 MXN                                                                                                    |                                                                                                    |                                                                                                    | IMPORTE                                                                                                    | \$ 30.00                   |  |
| CONCEPTO DE PAU<br>REFERENCIA SPEI<br>BANCO BENEFICW<br>CUENTA CLABE BE | SO PEI:<br>:<br>RIO DESTING<br>:NEPICIAIOR O DES                                          | 13810429201621911<br>671517<br>BBVA BANCOMER<br>TINO: 01291400200671517                                                                                                    | 291<br>SEC                                                                                                    | RETARIA DE FINANZAS                                                                                                    | Y ADMINISTRACION                                                                                                    | SPE                        |  |
| Puedo red                                                               | lizar au pago en las siç                                                                  | pulantos institucionos, el cuel ge                                                                                                    | neraral un costo (                                                                                                    | por comisión, que se le da o                                                                                                    | conocer en las columnas de                                                                                                    | carnisión.                 |  |
| NONBRE DE LA                                                            | NÚMERO DE<br>CONVENIO                                                                     | GAJEROS AUTONÁTICOS                                                                                                    | VENTANELA                                                                                                    | CARGO A CUENTA DE<br>CHEQUES                                                                                                    | PABOS DE S<br>BANCA ELECTRÓNICA                                                                                                    | ERVICIOS:<br>BANCA MÓVE    |  |
| AFIRME                                                                  | 144115503                                                                                 | NO APLICA                                                                                                    | 4.00 + N/A                                                                                                    | NO PARTICIPA                                                                                                    | NO PARTICIPA                                                                                                    | NO PARTICIPA               |  |
| HNRC                                                                    | 7261                                                                                      | SIN COSTO                                                                                                    | 4.00 + 8/8                                                                                                    | SIN COSTO                                                                                                    | SIN COSTO                                                                                                    | SIN COSTO                  |  |
| CALLED                                                                  | NETTIN DUE                                                                                | NO ARLICO                                                                                                    | 4.02 + 8/6                                                                                                    | TEMPORALMENTE                                                                                                    | 4.00 + 0/4                                                                                                    | 100 = 54                   |  |
| DOUA - DANCYANED                                                        | 674547                                                                                    | GIN OPICTO                                                                                                    | 4.03 + 8/6                                                                                                    | 1.08 + 10A                                                                                                    | GIN PORTO                                                                                                    | CIN DOOTD.                 |  |
| RANAMEX                                                                 | PA: 174811                                                                                | NO APLICA                                                                                                    | 4.00 + 10 A                                                                                                    | 4.00 + 104                                                                                                    | NO PARTICIPA                                                                                                    | NO PARTICIPA               |  |
| SCOTIABANK                                                              | 1089                                                                                      | NO APLICA                                                                                                    | 4.00 + IVA                                                                                                    | NO PARTICIPA                                                                                                    | 4.00 + IVA                                                                                                    | 4.00 + IVA                 |  |
| BANORTE                                                                 | 25162                                                                                     | SIN COSTO                                                                                                    | 4.00 + IVA                                                                                                    | 4.00 + IVA                                                                                                    | 4.00 + R/A                                                                                                    | 4.00 + IVA                 |  |
| SANTANDER                                                               | 4586                                                                                      | SIN COSTO<br>TEMPORALMENTE                                                                                                    | 4.00 + IVA                                                                                                    | SIN COSTO<br>TEMPORALMENTE                                                                                                    | SIN COSTO<br>TEMPORALMENTE                                                                                                    | SIN COSTO<br>TEMPORALMENTE |  |
| ELECOM TELEGRAPOS                                                       | S 4.00 + NA POR PAG                                                                       | 308 CON IMPORTE IGUAL O N                                                                                                    | VENOR A \$267.                                                                                                    | 0, EN LOS DEMAS CASO                                                                                                    | S SERA DEL 1.5% DEL VALO                                                                                                    | OR DEL IMPORTE MA          |  |
| CORRESPONSALES<br>EANAMEX:                                              | Cliff en: Acatlán, Arg<br>Zacatlán:UNIS el Ab                                             | elópolia (edificio Norte), Adiaco,<br>o 8 oriente y Tetela de O.                                                                                                    | Cd. Serdán, Izér                                                                                                    | car, Son Jasier, Tecamacha                                                                                                    | ilco, Tehuacân, Tezkullán, Tia                                                                                                    | louquitepec. Xicotepe      |  |
| BANGO AZIELA                                                            | TEVITE REALIZ                                                                             | AR EL PAGO DE ESTA ORDEN DE                                                                                                    | COBRO EN INSTE                                                                                                    | IUCIONES QUE NO SE CITEN                                                                                                    | EN ESTE DOCUMENTO"                                                                                                    | e y Territas               |  |
| ESTIMADO CON                                                            | TRIBUYENTE:                                                                               |                                                                                                    |                                                                                                    |                                                                                                    |                                                                                                    |                            |  |
| 0063                                                                    | DELIGAR<br>1) AMERI DE DALA DELA D<br>INSTANDALES DESPLES DES<br>MINISTRADIES DESPLES DES | 1 БЕХНОС ОНЕ СНО СНО СНО<br>то се почето съба и в моло те бло<br>то се почето съба и в моло те бло<br>то те се съба и в моло те бло<br>съба и в моло съба и волото<br>те съба и съба и волото съба<br>съба и почето съба и волото<br>съба и почето съба и волото<br>съба и почето съба и волото<br>съба и почето съба и волото<br>съба и почето съба и волото<br>съба и почето съба и волото<br>съба и почето съба и волото<br>съба и почето съба и волото<br>съба и почето съба и волото<br>съба и почето съба и волото<br>съба и почето съба и волото<br>съба и почето съба и волото<br>съба и почето съба и волото<br>съба и почето съба и волото<br>съба и волото<br>съба и волото | GLAN CORSELETOS /<br>MOREPORTUGATION //<br>MOREPORTUGATION //<br>NOTIFICATION //<br>INFORMATION //<br>INFORMATION //<br>MOREPORTUGATION //<br>MOREPORTUGATION //<br>MOREPORTUGATION // | WITES DE REKLEDAR EL PAGO<br>MIRALIDER DE NOO CHINISTEN<br>DATEI DE RITERISCH, GOMMEN<br>Serto de la Norma Scotten<br>Serto de la Norma Scotten<br>Handholde in eine sonten<br>Handholde in eine anten<br>Mill au Coefficiente darpe De De<br>Coefficiente darpes de De<br>Coefficiente darpes de De<br>Coefficiente darpes de De<br>Coefficiente darpes de De<br>Coefficiente darpes de De<br>Coefficiente darpes de De<br>Coefficiente darpes de De | COMPONENTIALS<br>OF ADMITS BANGARAS<br>IN MARTING BANGARAS<br>IN MARTING BANGARAS<br>IN MARTING BANGARAS<br>IN TAMES AND AND AND AND AND AND AND<br>ADMIT AND AND AND AND AND AND AND AND AND AND | ta gati nu Bit             |  |
|                                                                         |                                                                                           |                                                                                                    | 1999 B. 1999                                                                                                    |                                                                                                    |                                                                                                    |                            |  |
|                                                                         |                                                                                           |                                                                                                    |                                                                                                    |                                                                                                    | 1381042920162                                                                                                    | 1911291                    |  |

6. Dos días después de que realizaste el pago, ingresa a la siguiente líga para descargar los comprobantes fiscales:

https://rl.puebla.gob.mx/Referencia/ImprimirCfe captura el número de referencia de la Orden de Cobro que pagaste con anterioridad. (La referencia está marcada con color rojo en la imagen anterior)

| Impresión de Comprobante Fisca × + |                                                                                                    |                                                                                                    | <b>0 ×</b> |
|------------------------------------|----------------------------------------------------------------------------------------------------|----------------------------------------------------------------------------------------------------|------------|
|                                    | E Calieren de Pueble                                                                                                    | PAGOS EN LÍNEA<br>Impresión de Comprobante Facel Electrónico                                                                                                    |            |
|                                    | Q Impresión de Comprobante Fiscal Electrónico  > Recursos que puedes imprimir tu comprobante después de dos das habites                                                                                                    | bot Rescar                                                                                                    |            |
|                                    | <section-header>          Contract           Contract           Contract</section-header> | Bruch with Avenuality<br>TOLOW of VANC<br>WITH Avenuality of the Avenuality of the Aven |            |
|                                    | Todas los derechos reser                                                                                                    | ados Ø                                                                                                    |            |
|                                    |                                                                                                    |                                                                                                    |            |

Al ingresar el número de referencia da click en buscar y en automático se abrirá una segunda página como se muestra a continuación:

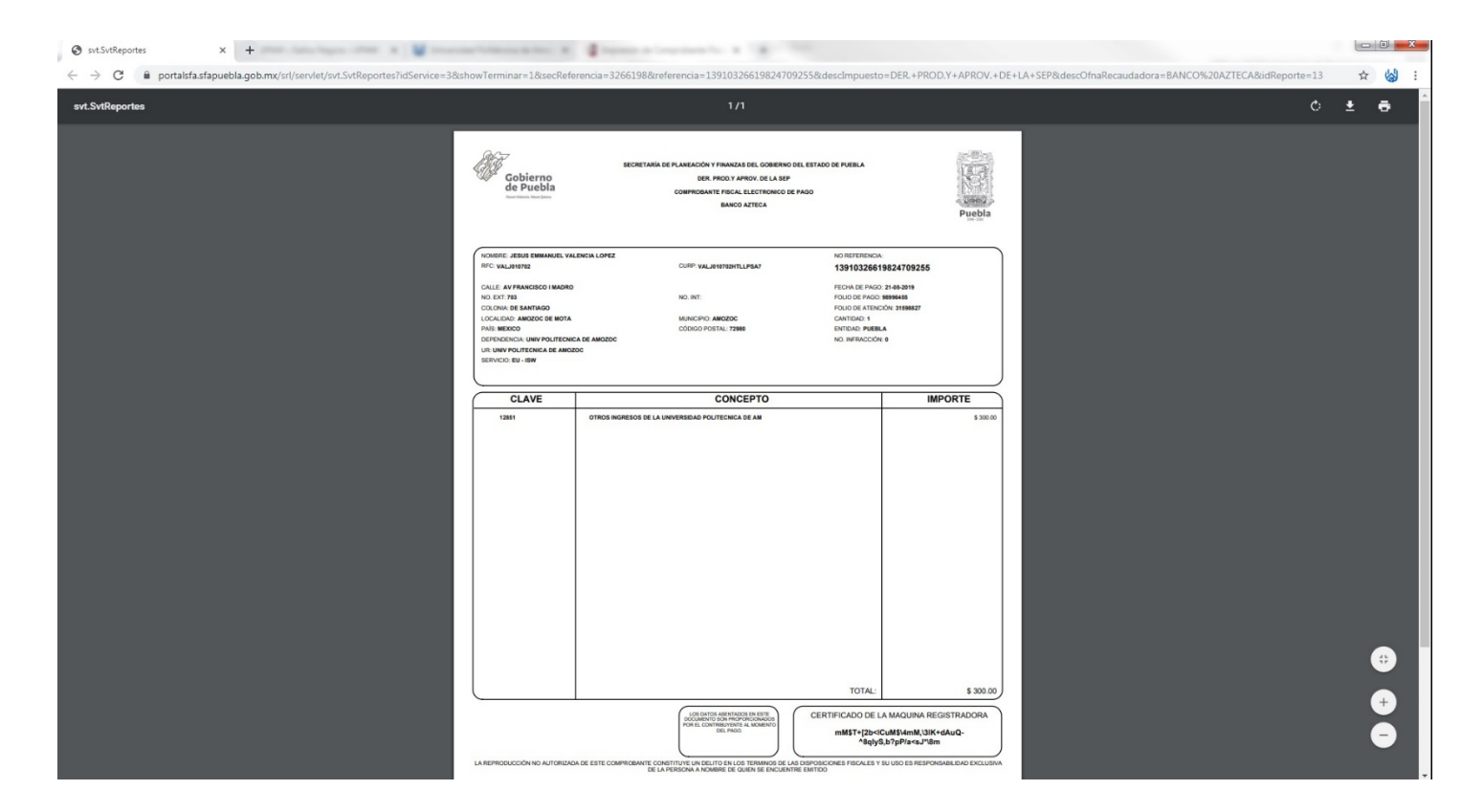

Guarda los 2 archivos (anualidad y colegiatura por cuatrimestre) en formato PDF ya que son los que se solicitan en tu proceso de inscripción.